# INSTITUTO FEDERAL São Paulo Pró-reitoria de Extensão

# Manual SUAP- Avaliadores IFSP

Elaboração: Luciana Harumi dos Santos Sakano Diretoria Adjunta de Gerenciamento de Projetos Todos(as) avaliadores(as) que manifestaram interesse foram cadastrados pela PRX-IFSP na semana passada. Se você não recebeu o e-mail do SUAP, entre em contato (prx@ifsp.edu.br).

Após o cadastro da PRX, o(a) avaliador(a) receberá um email com o link para acessar o SUAP.

Basta clicar no link e seguir os passos indicados.

suap

#### Página não encontrada

O endereço /98679465887/ é inválido ou a página que você procura não existe mais.

Você pode ir para a página inicial e tentar um outro endereço.

Se o link não funcionar, acesse continue a leitura deste manual para ter acesso às avaliações.

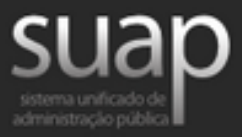

## Extensão

#### Cadastro de Avaliador Externo

Prezado usuário,

Você acaba de ser cadastrado como Avaliador Externo de Projetos de Extensão.

Caso ainda não tenha definido uma senha de acesso, por favor, acesse o endereço: %s/comum/trocar\_senha/<u>https://suap.ifsp.edu.br/98679465887/</u>.

Caso o token seja inválido, informe o seu opfinos campos 'usuário' e 'opf' ('usuário' tem que ser sem pontuação).

Em seguida será reenviado um email com as instruções para criação da senha de acesso.

Atenciosamente,

suap.ifsp.edu.br

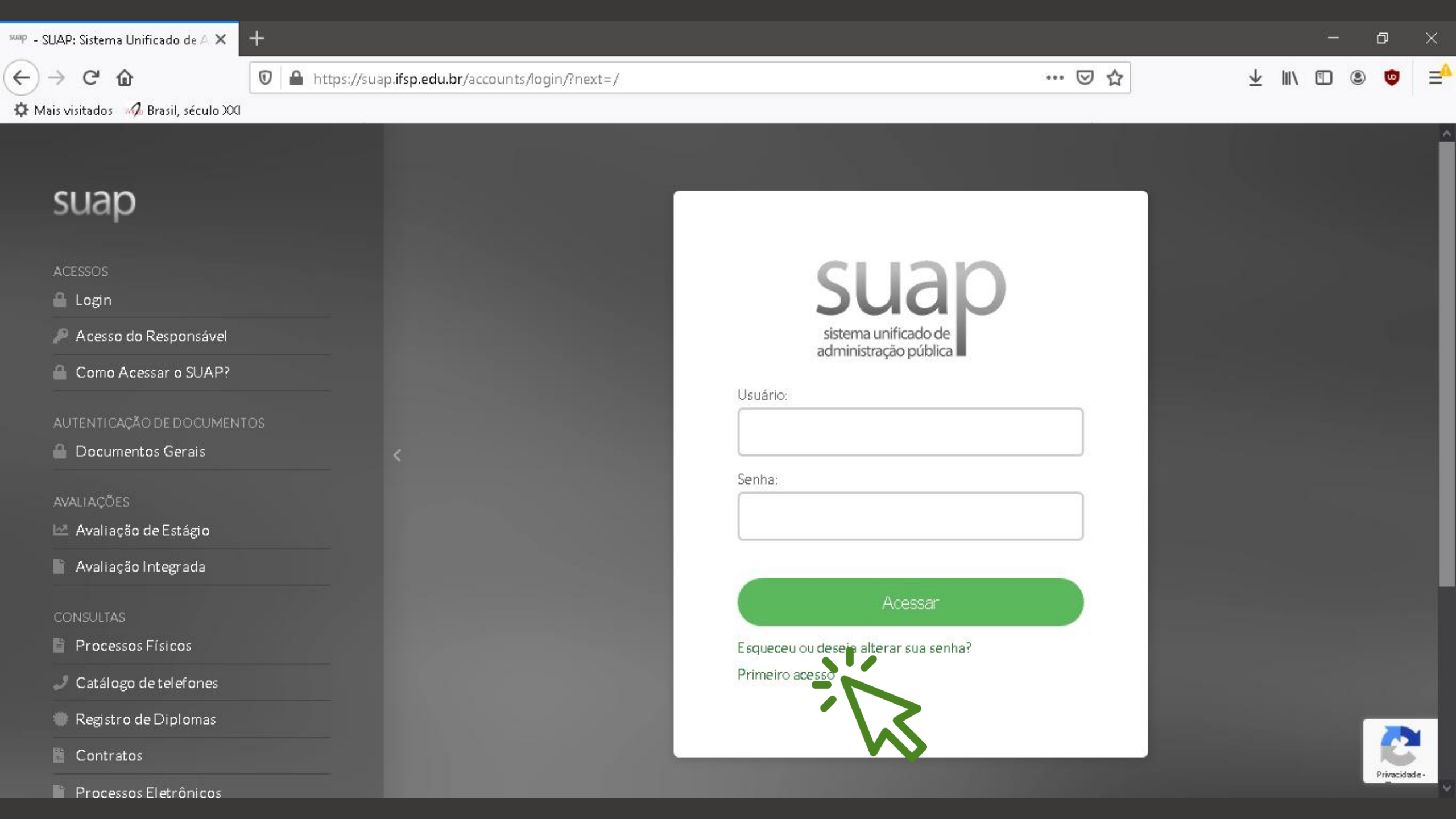

| <sup>suap</sup> Solicitação de mudança de seni > | < |
|--------------------------------------------------|---|
|--------------------------------------------------|---|

Preencha todos os

campos e clique em

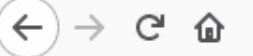

#### 0 A https://suap.ifsp.edu.br/comum/solicitar\_trocar\_senha/ 🌣 Mais visitados 🛛 🛷 Brasil, século XXI

<

# suap

enviar

Início » Solicitação de mudança de senha / Primeiro acesso

### Solicitação de mudança de senha / Primeiro acesso

| Matrícula: *    |                                                                                                    |                                        |                       |                   |                     |            |                  |
|-----------------|----------------------------------------------------------------------------------------------------|----------------------------------------|-----------------------|-------------------|---------------------|------------|------------------|
|                 | Informe caso seja:<br>Servidor: Código SIAPE<br>Aluno: Prontuário (siglado o<br>Terceirizado: CPF sem pont | campus + matrícula - Ex<br>osou traços | emplo de Prontuário ) |                   |                     |            |                  |
| CPF:*           |                                                                                                    |                                        |                       |                   |                     |            |                  |
|                 | Formato: "XXX.XXX.XXX-XX                                                                                   | ζ"                                     |                       |                   |                     |            |                  |
| Não sou um robô | reCAPTCHA<br>Privacidade - Termas                                                                          |                                        |                       |                   |                     |            |                  |
|                 | Caso o capte ha não apareça,                                                                               | verifiquea data/hora d                 | eseu computador.      |                   |                     |            |                  |
| nviar           |                                                                                                    |                                        |                       |                   |                     |            |                  |
| $\sim$          |                                                                                                    |                                        |                       |                   |                     |            |                  |
|                 |                                                                                                    |                                        | 🗭 Alterar Tema        | Alterar Contraste | 📲 Gerenciar Sessões | 🖶 Imprimir | 🔺 Topo da Página |

đ

υD

۲

=

⊻ II\ ⊡

... ⊠ ☆

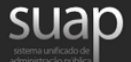

#### Solicitação de Mudança de Senha

Prezado usuário,

Para realizar a mudança de senha referente às suas credenciais, por favor, acesse o endereço abaixo:

https://suap.ifsp.edu.br/comum/trocar\_senha/98679465887/ 90255e579b88aad265d2b174d5173b 73ac4d5162abc45e90aee8141178c7 cc86e76b10417385a482115024f943 82cfcbb3be18d846ffaa69c0e8c8150554a01d/

> Atenciosamente, suap.ifsp.edu.br

Após o envio, o sistema enviará um e-mail para mudança de senha.

Informe a nova senha, confirme, clique na opção "Não sou robô" e em Enviar.

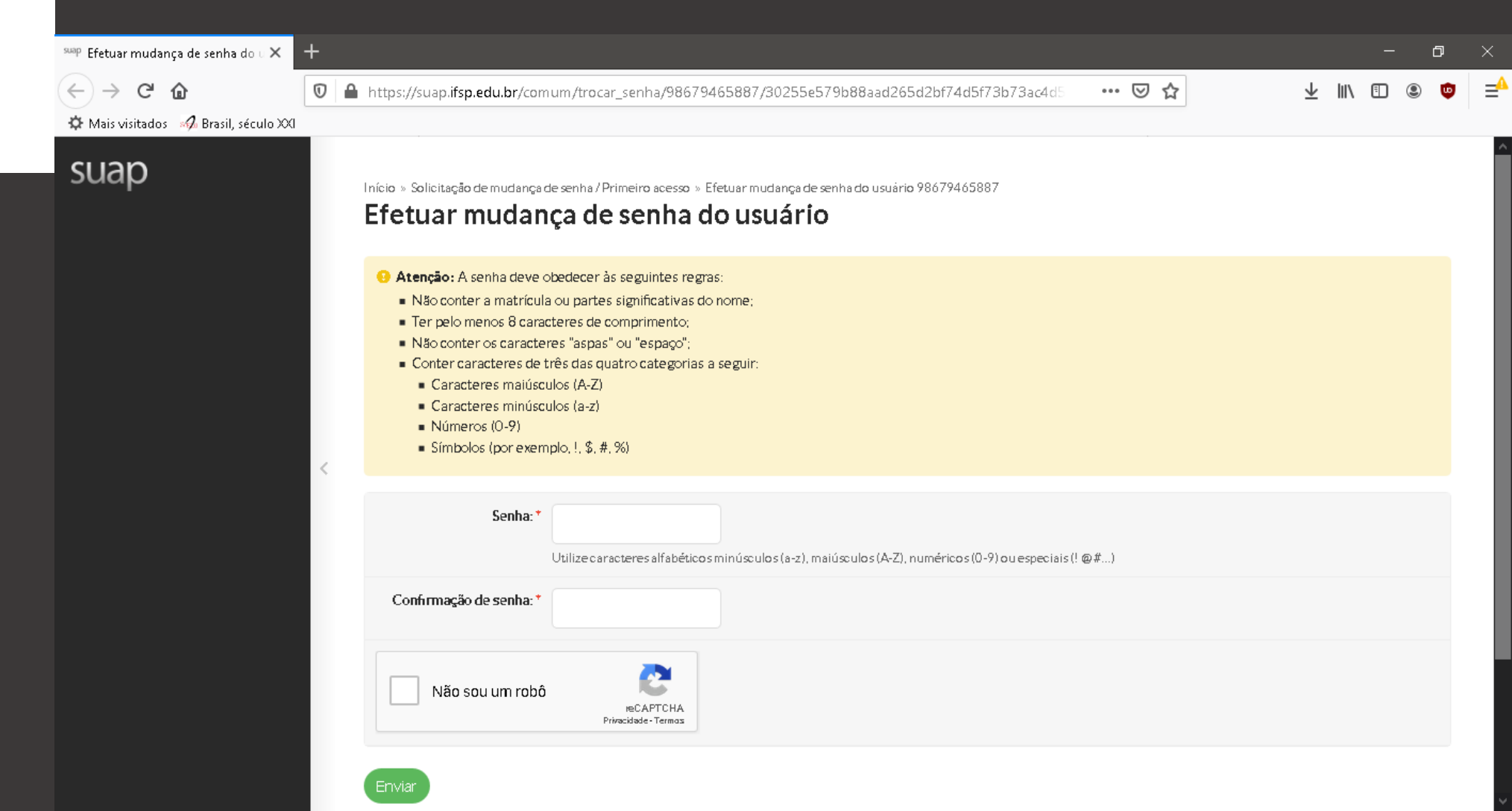

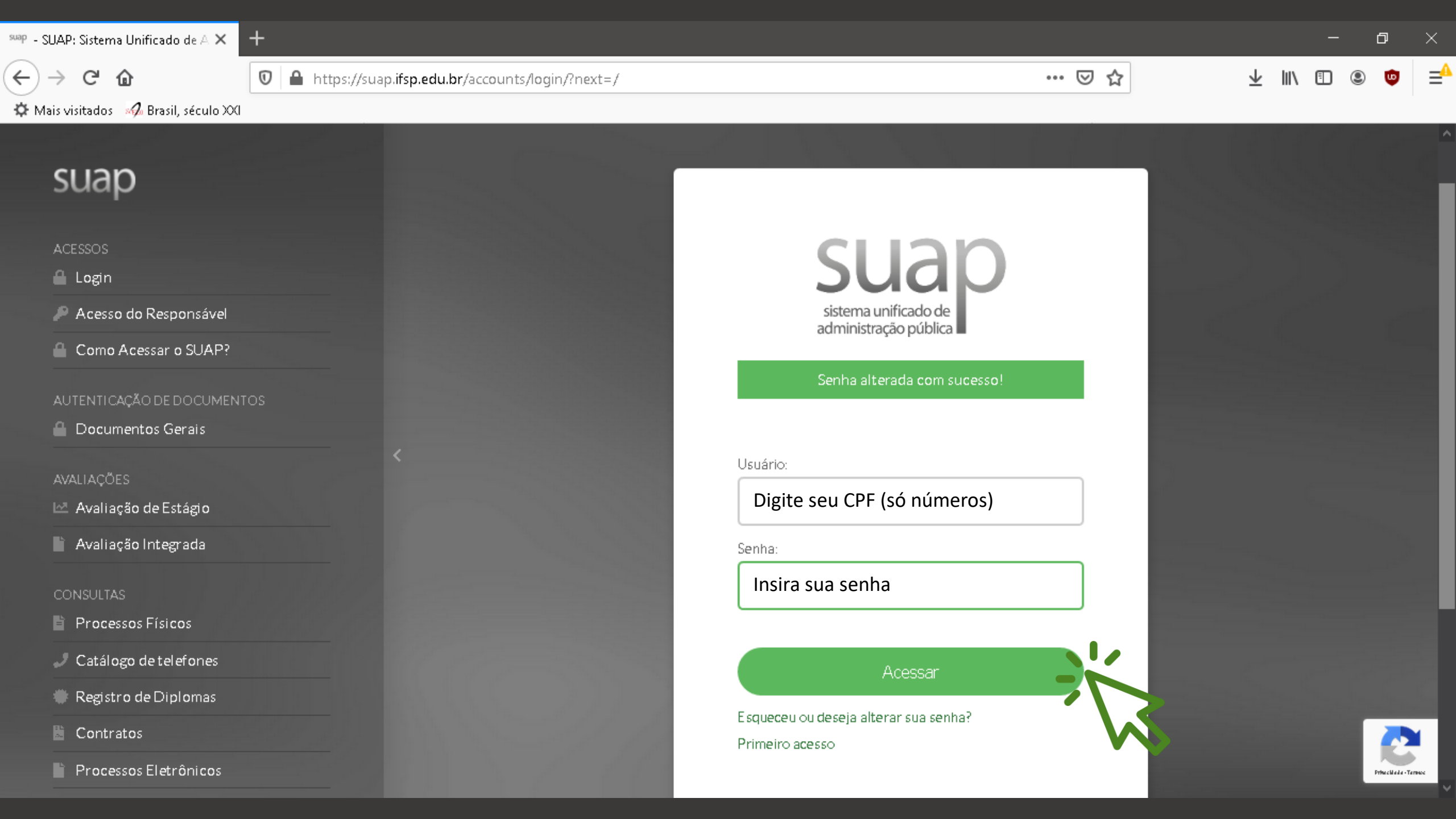

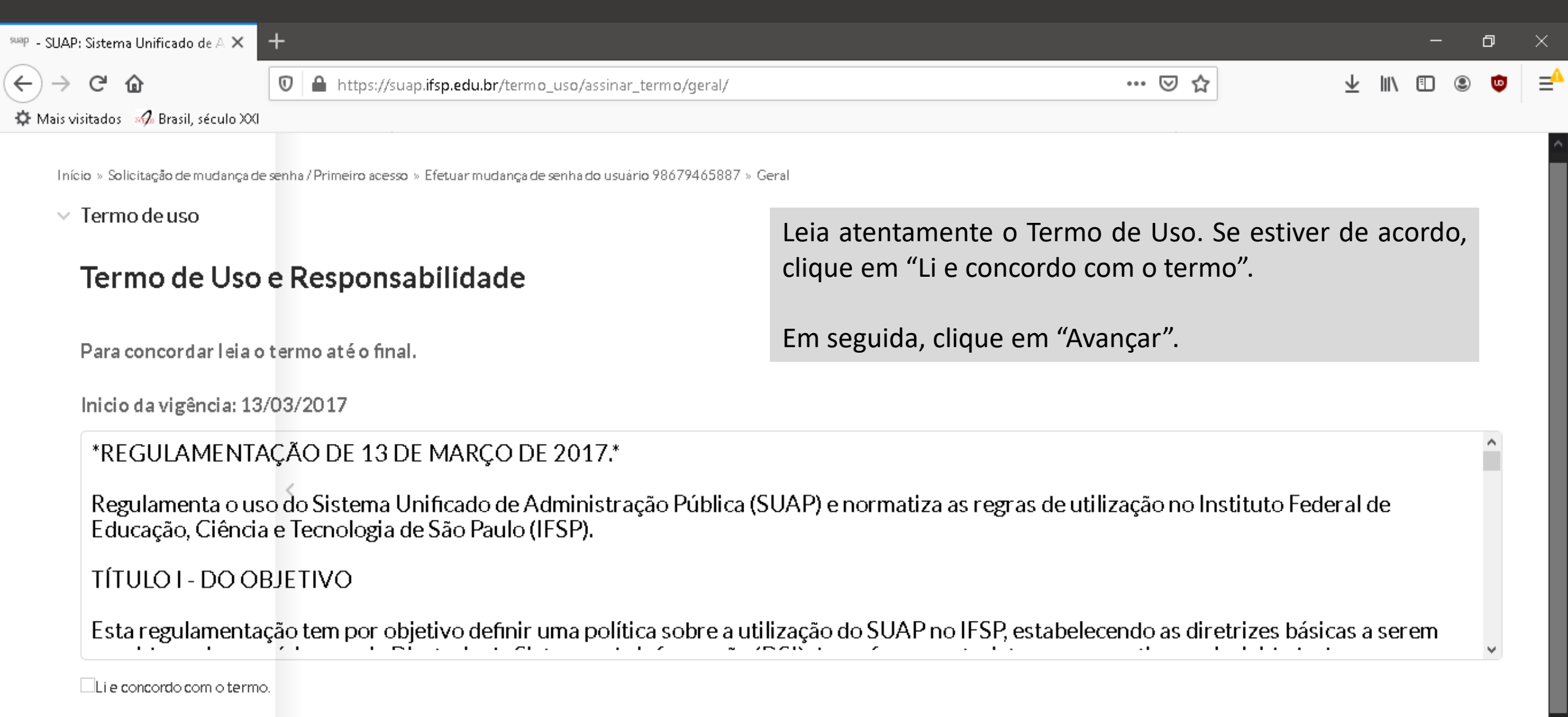

Avançar

<sup>suap</sup> Início - SUAP: Sistema Unificado 🗙

<) → ୯ ŵ

Ū https://suap.ifsp.edu.br

+

<

X

×

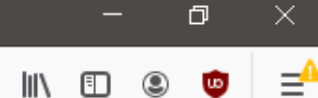

2

 $\overline{\mathbf{A}}$ 

#### 🌣 Mais visitados 🛛 🛷 Brasil, século XXI

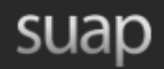

 $\bigcirc$ 

**Q** Buscar Item de Menu

🖀 INÍCIO

▶ DOCUMENTOS/PROCESSOS

💼 extensão

📽 GESTÃO DE PESSOAS

🖅 ADMINISTRAÇÃO

E CENTRAL DE SERVIÇOS

🕩 sair

Notícias Portal do IFSP

Campus: RET

16/03/2020 Expedição de professor do IFSP é capa do jornal Estadão

 $\sim$ 

16/03/2020 Currículos de Referência: Resultado preliminar

13/02/2020 IEOM Brasil 2020: Evento será realizado em agosto

13/03/2020 Abertas inscrições para 2º Festival de Curtas-Metragens de Cidadania e Direitos Humanos do IFSP

13/03/2020 Il Encontro sobre Documentação e Memória abre chamada para trabalhos

Mais...

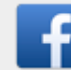

SUAP MOBILE - IFSP
SUAP Mobile (Android)

PROCESSOS ELETRÔNICOS

+ Adicionar Requerimento

 $\equiv$  Todos os Processos

Busca Rápida:

**Q** Processo Eletrônico

🖴 BANNER